# intelbras

## Guia de instalação

### ACtion R1200

#### **Roteador wireless**

Parabéns, você acaba de adquirir um produto com a qualidade e segurança Intelbras.

O roteador Wi-Fi ACtion R1200 fornece uma solução completa para redes domésticas. Com ele é possível compartilhar o acesso à internet com diversos dispositivos em uma rede sem fio de alta velocidade. Sua instalação e gerenciamento podem ser feitos através da interface web e também via aplicativo para Android<sup>®</sup> ou iOS<sup>®</sup> de forma rápida e fácil.

Este é um guia rápido. Para mais informações, consulte o manual completo disponível em nosso site e os vídeos disponíveis em nosso canal no YouTube.

You Tube youtube.com/intelbrasbr

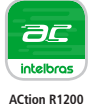

Aplicativo **ACtion R1200** disponível para Android e iOS

1. Cuidados e segurança

| Ajuste a posição das antenas;<br>normalmente a posição<br>vertical é a mais indicada.                                                      |
|----------------------------------------------------------------------------------------------------|
| Prefira instalar seu roteador na<br>parte central do ambiente, de<br>preferência, em local mais alto, por<br>exemplo, em cima de um móvel. |
| Evite um número excessivo<br>de barreiras físicas entre os<br>dispositivos transmissores e<br>os receptores da rede Wi-Fi.                 |
| Não deixe seu roteador exposto à luz do sol ou às fontes de calor                                                                          |
| Não coloque o roteador em locais fechados ou apertados                                                                                     |
| Não deixe seu roteador próximo do micro-ondas                                                                                              |
| Não deixe seu roteador próximo do telefone sem fio (analógico)                                                                             |

### 2. Especificações técnicas

| Hardware                     |                                                                                              |  |  |
|------------------------------|----------------------------------------------------------------------------------------------|--|--|
| 4 antenas fixas de 5 dBi     |                                                                                              |  |  |
| 3 portas LAN (100 Mbps cada) |                                                                                              |  |  |
| 1 porta Internet (100 Mbps)  |                                                                                              |  |  |
| Chipset Broadcom BCM5357BC   | ) + BCM43217KMLG                                                                             |  |  |
| Memória Flash 8 MB           |                                                                                              |  |  |
| Memória RAM 64 MB            |                                                                                              |  |  |
| Parâmetros wireless          |                                                                                              |  |  |
| Padrões                      | IEEE 802.11a/b/g/n/ac                                                                        |  |  |
| Modo do rádio                | MiMo                                                                                         |  |  |
| Modo de operação             | Roteador AP / Repetidor wireless / Cliente wireless / Ponto de acesso                        |  |  |
| Frequência de operação       | 2.4 GHz<br>5 GHz                                                                             |  |  |
| Largura de banda             | 2.4 GHz: 20, 40 MHz<br>5 GHz: 20, 40, 80 MHz                                                 |  |  |
| Taxa de transmissão          | 2.4 GHz: até 300 Mbps<br>5 GHz: até 867 Mbps                                                 |  |  |
| Canais de operação           | 2.4 GHz: 1-13 (Brasil)<br>5 GHZ: 36, 40, 44, 48, 149, 153, 157, 161                          |  |  |
| Potência máxima (E.I.R.P.)   | 2.4 GHz: 100 mW (20 dBm)<br>5 GHz: 200 mW (23 dBm)                                           |  |  |
| Segurança                    | WPA-WPA2/PSK com criptografia TKIP e/ou AES                                                  |  |  |
| Descrição dos LEDs           |                                                                                              |  |  |
| SVS                          | Ligado: roteador inicializando                                                               |  |  |
| 515                          | Piscando: operação normal                                                                    |  |  |
| 2.45                         | Ligado: a rede Wi-Fi 2.4 GHz está ativada, mas não há tráfego de dados                       |  |  |
| 2.40                         | Desligado: a rede Wi-Fi 2.4 GHz está desativada                                              |  |  |
|                              | Piscando: a rede Wi-Fi 2.4 GHz está ativada e há tráfego de dados                            |  |  |
| 50                           | Ligado: a rede Wi-Fi 5 GHz está ativada, mas não há tráfego de dados                         |  |  |
| 20                           | Desligado: a rede Wi-Fi 5 GHz está desativada                                                |  |  |
|                              | Piscando: a rede Wi-Fi 5 GHz está ativada e há tráfego de dados                              |  |  |
|                              | <b>Ligado:</b> há um dispositivo conectado à porta correspondente, sem tráfego de dados      |  |  |
| Internet                     | Desligado: não há dispositivo conectado à porta correspondente                               |  |  |
|                              | <b>Piscando:</b> há um dispositivo conectado à porta<br>correspondente, com tráfego de dados |  |  |
|                              | <b>Ligado:</b> há um dispositivo conectado à porta correspondente, sem tráfego de dados      |  |  |
| LAN 1/2/3                    | Desligado: não há dispositivo conectado à porta correspondente                               |  |  |
|                              | <b>Piscando:</b> há um dispositivo conectado à porta<br>correspondente, com tráfego de dados |  |  |
|                              | Desligado: o WPS não está sendo executado                                                    |  |  |
| WPS                          | <b>Piscando:</b> o WPS está sendo executado e aguardando a<br>conexão de um dispositivo      |  |  |
|                              | Ligado: o WPS finalizou e um dispositivo foi associado ao roteador com sucesso               |  |  |
| Fonte de alimentação         |                                                                                              |  |  |
| Entrada                      | 100-240 V a 50/60 Hz                                                                         |  |  |
| Saída                        | 12 Vdc/1 A                                                                                   |  |  |
| Potência de consumo máxima   | 12 W                                                                                         |  |  |

Atenção: este equipamento opera em caráter secundário, isto é, não tem direito a proteção contra interferência prejudicial, mesmo de estações do mesmo tipo, e não pode causar interferência a sistemas operando em caráter primário.

### 3. Instalação e configuração

A seguir explicaremos como instalar e configurar o seu produto no modo Roteador. Para outras configurações, consulte o manual completo em nosso site: www.intelbras.com.br.

#### **3.1. Como instalar seu roteador**

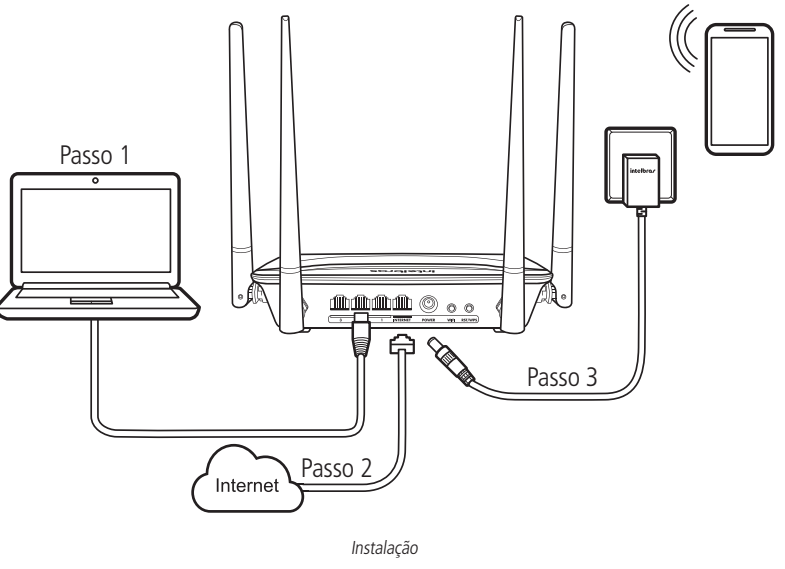

- INTELBRAS 5G.
- porta Internet do roteador;
- LEDs acenderão.

### **3.2.** Como configurar seu roteador

No seu computador, abra o navegador de internet (recomendamos utilizar as versões mais atuais do Google Chrome<sup>®</sup>, Mozilla Firefox<sup>®</sup> ou Microsoft Edge<sup>®</sup>), e acesse o endereço http://10.0.0.1, conforme a imagem a seguir. Esse procedimento deverá ser realizado sempre que você precisar alterar alguma configuração do seu roteador.

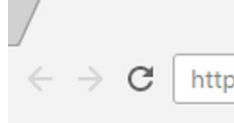

1. Conecte o computador a uma das portas LAN do roteador, utilizando cabo de rede;

**Obs.:** se desejar acessar seu roteador via Wi-Fi, acesse a rede com nome INTELBRAS ou

2. Conecte o cabo de rede da internet (por exemplo, do seu modem ou de outro dispositivo) à

3. Conecte a fonte de alimentação ao roteador e, em seguida, ligue-a na tomada elétrica. Os

| × \          |  |
|--------------|--|
| p://10.0.0.1 |  |

Acesso à pagina de configuração do roteador

Bem-vindo ao assistente de instalação!

Para configurar o seu roteador, siga as orientações do assistente de instalação clicando em Iniciar.

| intelbras                                             |  |
|-------------------------------------------------------|--|
|                                                       |  |
| Bem-vindo ao assistente de instalação do ACtion R1200 |  |
| Iniciar                                               |  |
|                                                       |  |
| action                                                |  |

Após iniciar o assistente de instalação, sua conexão com a internet será reconhecida automaticamente. Aguarde e siga as orientações descritas no assistente de instalação. Para criar a sua rede Wi-Fi, a senha Wi-Fi e a senha de acesso à página de configuração do seu roteador, preencha os campos exibidos na tela seguinte.

| intelbras |                                                          |
|-----------|----------------------------------------------------------|
|           |                                                          |
|           |                                                          |
|           | Configurações da rede Wi-Fi                              |
|           |                                                          |
|           | INTELBRAS     INTELBRAS     INTELBRAS                    |
|           | ू Şenha da rede Wi-Fi Deixar sem senha                   |
|           | Usar a mesma senha da rede Wi-Fi como senha do roteador. |
|           | Senha do roteador Deixar sem senha                       |
|           |                                                          |
|           |                                                          |
|           | Próximo                                                  |
|           |                                                          |

| <b>Obs.:</b> o nome da rede V | Vi-Fi em 5 GHz será o | configurado coi | m o _5G no fi   | nal do nome | da rede. |
|-------------------------------|-----------------------|-----------------|-----------------|-------------|----------|
| Parabéns! Seu roteador        | já está configurado e | e pronto para a | cessar a interr | net.        |          |

| intelbras                                           |
|-----------------------------------------------------|
|                                                     |
|                                                     |
|                                                     |
| Parabéns! Você já pode acessar a internet<br>agora. |
| Conecte-se à rede Wi-Fi                             |
| Minha rede<br>ou Minha rede_5G                      |
|                                                     |
| Configurações avançadas                             |

#### 3.3. Restaurando as configurações de fábrica

Ao finalizar este procedimento, todas as configurações serão perdidas e o roteador será restaurado aos padrões de fábrica.

- 1. Ligue o ACtion R1200 na tomada e aguarde ele iniciar;
- 2. Pressione o botão RST/WPS por cerca de 20 segundos. Ao atingir o tempo de reset, todos os LEDs do produto irão acender e em seguida apagar. Quando isso ocorrer, você pode parar de pressionar o botão. Após soltar o botão, aquarde alguns segundos enquanto a configuração é restaurada.

### 4. Dúvidas frequentes

|                                                                        |                                                                                                    |                                                                                                    | redes Wi-Fi (2.4 e 5 GHz), deixando que ele escolha                                                                                                    |
|------------------------------------------------------------------------|----------------------------------------------------------------------------------------------------|----------------------------------------------------------------------------------------------------|----------------------------------------------------------------------------------------------------|
| O que fazer quando não consigo acessar a<br>internet?                  | Verifique se todos os cabos estão conectados<br>corretamente, conforme o item <i>3.1. Como</i><br><i>instalar seu roteador</i> e se todos os equipamentos<br>da rede estão ativos.<br>Desligue e ligue novamente o roteador e os<br>demais equipamentos que proveem a sua conexão<br>com a internet.<br>Certifique-se de que não haja problema com o<br>seu serviço banda larga (ADSL/cabo).<br>Caso o problema continue acontecendo, entre<br>em contato com nosso suporte técnico para<br>maiores detalhes.                                                                                                    | A rede Wi-Fi do meu dispositivo (celular,<br>computador) às vezes desconecta e conecta<br>novamente à rede do roteador. O que fazer? | automaticamente entre elas? Caso positivo, remova<br>no seu dispositivo uma das redes (por exemplo,<br>esquecendo a rede no smartphone). Verifique se o<br>comportamento para de ocorrer. Alguns dispositivos<br>podem ficar alternando entre as redes salvas, por isso<br>você notará as desconexões. Recomendamos manter<br>salva somente uma das redes no dispositivo que<br>apresentar esse problema.<br><b>2ª opção:</b> você deu nomes iguais às redes Wi-Fi 2,4<br>e 5 GHz? Caso positivo, mude os nomes para que<br>fiquem diferentes. Por exemplo, se sua rede 2,4 GHz<br>foi configurada com o nome Minha rede, mude o |
| O que fazer quando não consigo acessar o<br>assistente web?            | Verifique todas as conexões físicas, conforme o<br>item <i>3.1. Como instalar seu roteador.</i><br>O computador/notebook deve estar conectado à<br>porta LAN do roteador, ou conectado à rede Wi-Fi<br>do roteador.<br>Verifique se o seu computador está configurado<br>para <i>Obter um endereço IP automaticamente</i> nas<br>definições de rede.                                                                                                    |                                                                                                    | nome da rede 5 GHz para Minha rede 5G. Consulte<br>o manual em nosso site para ter mais informações<br>sobre como mudar os nomes das redes.<br><b>Obs.:</b> se nenhuma opção resolver o seu<br>problema, entre em contato com nosso suporte.                                                                                                    |
| O que posso fazer se eu esquecer a senha da<br>rede wireless?          | <ul> <li>1ª opção: conecte um dispositivo via cabo de rede<br/>a uma das portas LAN do roteador. Em seguida,<br/>utilizando um navegador web, acesse a interface de<br/>configuração do ACtion R1200, entre no menu<br/><i>Configurações da rede Wi-Fi&gt;Nome e senha da</i><br/><i>rede Wi-Fi</i> e configure novamente sua senha.</li> <li>2ª opção: restaure as configurações de fábrica<br/>do roteador, pressionando o botão <i>RST/WPS</i> por<br/>20 segundos. Em seguida, configure novamente o<br/>roteador através do assistente de instalação.</li> </ul>                                                                                                    |                                                                                                    |                                                                                                    |
| O que posso fazer se eu esquecer a senha para acessar a interface web? | Restaurar as configurações de fábrica do roteador,<br>pressionando o botão <i>RST/WPS</i> por 20 segundos.<br>Em seguida, configure novamente o roteador<br>através do assistente de instalação.                                                                                                    |                                                                                                    |                                                                                                    |
| O que fazer quando a rede 5 GHz não aparecer<br>no meu dispositivo?    | Nem todos os dispositivos têm suporte à<br>frequência de 5 GHz, por isso, verifique nas<br>especificações técnicas de seu dispositivo se ele<br>tem suporte a redes Wi-Fi 5 GHz.                                                                                                    |                                                                                                    |                                                                                                    |
| O que fazer quando não consigo uma boa<br>conexão na rede Wi-Fi?       | <ul> <li>Para uma boa conexão com o roteador, o seu dispositivo deve estar dentro da área de abrangência de sinal do roteador, ou seja, recebendo sinal Wi-Fi adequadamente, e com pouca interferência de outros roteadores Wi-Fi ou dispositivos na mesma frequência de operação (2.4 ou 5 GHz). Para melhorar a sua conexão você pode tentar:</li> <li>» Consultar o item 1. Cuidados e segurança para verificar o melhor local para instalar o seu roteador.</li> <li>» Trocar o canal de operação do roteador. Consulte o manual completo para mais informações.</li> <li>» Alguns dispositivos não têm suporte a velocidades mais altas. Verifique nas especificações técnicas do seu dispositivo se ele tem suporte às mesmas tecnologias do roteador.</li> </ul> |                                                                                                    |                                                                                                    |

### Termo de garantia

**1ª opção:** você salvou em seu dispositivo as duas

Nome do cliente: Assinatura do cliente: N° da nota fiscal: Data da compra: Modelo:

Revendedor:

- inclusos no valor do produto.
- do produto.
- Consumidor.

funcionamento.

Sendo estas as condições deste Termo de Garantia complementar, a Intelbras S/A se reserva o direito de alterar as características gerais, técnicas e estéticas de seus produtos sem aviso prévio.

O processo de fabricação deste produto não é coberto pelos requisitos da ISO 14001. Todas as imagens deste manual são ilustrativas.

Fica expresso que esta garantia contratual é conferida mediante as seguintes condições:

N° de série:

1. Todas as partes, peças e componentes do produto são garantidos contra eventuais vícios de fabricação, que porventura venham a apresentar, pelo prazo de 5 (cinco) anos - sendo 3 (três) meses de garantia legal e 57 (cinquenta e sete) meses de garantia contratual -, contado a partir da data da compra do produto pelo Senhor Consumidor, conforme consta na nota fiscal de compra do produto, que é parte integrante deste Termo em todo o território nacional. Esta garantia contratual compreende a troca gratuita de partes, peças e componentes que apresentarem vício de fabricação, incluindo as despesas com a mão de obra utilizada nesse reparo. Caso não seja constatado vício de fabricação, e sim vício(s) proveniente(s) de uso inadequado, o Senhor Consumidor arcará com essas despesas.

2. A instalação do produto deve ser feita de acordo com o Manual do Produto e/ou Guia de Instalação. Caso seu produto necessite a instalação e configuração por um técnico capacitado, procure um profissional idôneo e especializado, sendo que os custos desses serviços não estão

3. Constatado o vício, o Senhor Consumidor deverá imediatamente comunicar-se com o Serviço Autorizado mais próximo que conste na relação oferecida pelo fabricante – somente estes estão autorizados a examinar e sanar o defeito durante o prazo de garantia aqui previsto. Se isso não for respeitado, esta garantia perderá sua validade, pois estará caracterizada a violação

4. Na eventualidade de o Senhor Consumidor solicitar atendimento domiciliar, deverá encaminhar-se ao Serviço Autorizado mais próximo para consulta da taxa de visita técnica. Caso seja constatada a necessidade da retirada do produto, as despesas decorrentes, como as de transporte e segurança de ida e volta do produto, ficam sob a responsabilidade do Senhor

5. A garantia perderá totalmente sua validade na ocorrência de quaisquer das hipóteses a sequir: a) se o vício não for de fabricação, mas sim causado pelo Senhor Consumidor ou por terceiros estranhos ao fabricante; b) se os danos ao produto forem oriundos de acidentes, sinistros, agentes da natureza (raios, inundações, desabamentos, etc.), umidade, tensão na rede elétrica (sobretensão provocada por acidentes ou flutuações excessivas na rede), instalação/uso em desacordo com o manual do usuário ou decorrentes do desgaste natural das partes, peças e componentes; c) se o produto tiver sofrido influência de natureza química, eletromagnética, elétrica ou animal (insetos, etc.); d) se o número de série do produto tiver sido adulterado ou rasurado; e) se o aparelho tiver sido violado.

6. Esta garantia não cobre perda de dados, portanto, recomenda-se, se for o caso do produto, que o Consumidor faça uma cópia de segurança regularmente dos dados que constam no produto. 7. A Intelbras não se responsabiliza pela instalação deste produto, e também por eventuais tentativas de fraudes e/ou sabotagens em seus produtos. Mantenha as atualizações do software e aplicativos utilizados em dia, se for o caso, assim como as proteções de rede necessárias para proteção contra invasões (hackers). O equipamento é garantido contra vícios dentro das suas condições normais de uso, sendo importante que se tenha ciência de que, por ser um equipamento eletrônico, não está livre de fraudes e burlas que possam interferir no seu correto

### intelbras

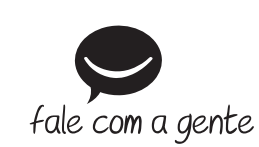

**Suporte a clientes:** (48) 2106 0006 **Fórum:** forum.intelbras.com.br **Suporte via chat:** intelbras.com.br/suporte-tecnico Suporte via e-mail: suporte@intelbras.com.br **SAC:** 0800 7042767 Onde comprar? Quem instala?: 0800 7245115

Importado no Brasil por: Intelbras S/A – Indústria de Telecomunicação Eletrônica Brasileira Rodovia SC 281, km 4,5 – Sertão do Maruim – São José/SC – 88122-001 01.18 CNPJ 82.901.000/0014-41 – www.intelbras.com.br Origem: China